# **CDOT Measure XY Distance Tool**

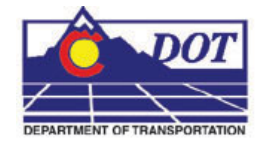

This document guides you through measuring distances using the Measure XY Distance Tool. This tool can be used in both MicroStation and Redline.

## **Measure XY Distance**

## Launching Measure XY Distance

 The Measure XY Distance utility can be used in both MicroStation and Redline. For either application it is launched in the same way. From the *CDOT Menu* select Add On's > Measure XY Distance.

### **Measuring Between Points**

1. In the XY Distance dialog under Measurement Options select Between points.

| XY Distance 🛛 🔀                |
|--------------------------------|
| Measurement Options            |
| C From point on element        |
| C Perpendicular from element   |
| C Tangent from element         |
| Calculated Values              |
| Delta X: 0'                    |
| Delta Y: 0'                    |
| Delta Z: 0'                    |
| Slope: 0%                      |
| Angle: 0                       |
| Horiz, Distance: 0'            |
| True Distance: 0'              |
| Use Reference Attachment Scale |
| Cancel                         |

**Note:** The Use *Reference Attachment Scale* option is grayed out when the *Between points* option is selected. Using the reference attachment scale calculation requires an element be selected from a reference attachment. Since this option does not require a selected element the option is disabled.

#### **CDOT Measure XY Distance Tool.pdf**

2. **<D>** two points in the design file to measure the distance between and the *Calculated Values* fields will display the computed data.

| XY Distance 🛛 🔀                    |
|------------------------------------|
| Measurement Options                |
| <ul> <li>Between points</li> </ul> |
| From point on element              |
| C Perpendicular from element       |
| C Tangent from element             |
| Calculated Values                  |
| Delta X: -5.145'                   |
| Delta Y: 34.636'                   |
| Delta Z:                           |
| Slope: 5.712%                      |
| Angle: N 8° 26' 56.46" W           |
| Horiz, Distance: 35,016'           |
| True Distance: 35.073'             |
| ☑ Use Reference Attachment Scale   |
| Cancel                             |

Note:Distance and Angle values will be displayed based on CoordinateReadoutsettings establish in the design files settings. To change<br/>coordinate readout settings select Settings > Design File and choose<br/>Coordinate Readout from the Category list.

## **Measuring from Point on Element**

1. In the *XY Distance* dialog under *Measurement Options* select *From point on element*.

| XY Distance 🛛 👔                  |  |
|----------------------------------|--|
| Measurement Options              |  |
| From point on element            |  |
| C Perpendicular from element     |  |
| Calculated Values<br>Delta X: 0' |  |
| Delta Y: 0'                      |  |
| Delta Z: 0'                      |  |
| Slope: 0%                        |  |
| Angle: 0                         |  |
| Horiz. Distance: 0'              |  |
| True Distance: 0'                |  |
| Use Reference Attachment Scale   |  |
| Cancel                           |  |

- 2. Choose either reference scale or design values by toggling the *Use Reference Attachment Scale* checkbox on/off. When the *Use Reference Attachment Scale* checkbox is on, the *Calculated Values* will be scaled by the reference attachment scale if the selected element is in a reference attachment.
- 3. **<D>** a point on the element to be measured from.
- <D> the second point to be measured to. The second point can, but does not have to be, on an element. The measured distance will display in the *Calculated Values* fields.
  - **Note:** Measurements with this method require selecting at least one element. If the measurement will not start on an element choose *Between Points* under *Measurement Options*. If selecting an element in a reference attachment the *Locate* setting must be turned on for that attachment.

#### **CDOT Measure XY Distance Tool.pdf**

## **Measuring Perpendicular from Element**

1. In the *XY Distance* dialog under *Measurement Options* select *Perpendicular from element*.

| XY Distance 🛛 🔀                |
|--------------------------------|
| Measurement Options            |
| C From point on element        |
| • Perpendicular from element   |
| C Tangent from element         |
| Calculated Values<br>Delta X:  |
| Delta Y: 0'                    |
| Delta Z: 0'                    |
| Slope: 0%                      |
| Angle: 0                       |
| Horiz. Distance: 0'            |
| True Distance: 0'              |
| Use Reference Attachment Scale |
| Cancel                         |

- 2. Choose either reference scale or design values by toggling the *Use Reference Attachment Scale* checkbox on/off.
- 3. **<D>** a point on the first element to begin measuring from.
- <D> the second point to be measured to. The second point can, but does not have to be on an element. The measured distance will display in the *Calculated Values* fields.

## **Measuring Tangent from Element**

1. In the XY Distance dialog under Measurement Options select Tangent from element.

| XY Distance 🛛 🔀                                                                                              |
|----------------------------------------------------------------------------------------------------|
| Measurement Options  Between points  From point on element  Perpendicular from element  Tangent from element |
| Calculated Values                                                                                            |
| Delta X: 0'                                                                                                  |
| Delta Y: 0'                                                                                                  |
| Delta Z: 0'                                                                                                  |
| Slope: 0%                                                                                                    |
| Angle: 0                                                                                                    |
| Horiz. Distance: 0'                                                                                          |
| True Distance: 0'                                                                                            |
| Use Reference Attachment Scale                                                                               |
| Cancel                                                                                                    |

- 2. Choose either reference scale or design values by toggling the *Use Reference Attachment Scale* checkbox on/off.
- 3. **<D>** a point on the first element to begin measuring from.
- <D> the second point to be measured to. The second point can, but does not have to be on an element. The measured distance will display in the *Calculated Values* fields.